## ИНСТРУКЦИЯ ПО ОПЛАТЕ АППЛИКАЦИОННОГО СБОРА

## ШАГ 1 – Отсканируйте QR-код для перехода на сайт pay.dvfu.ru

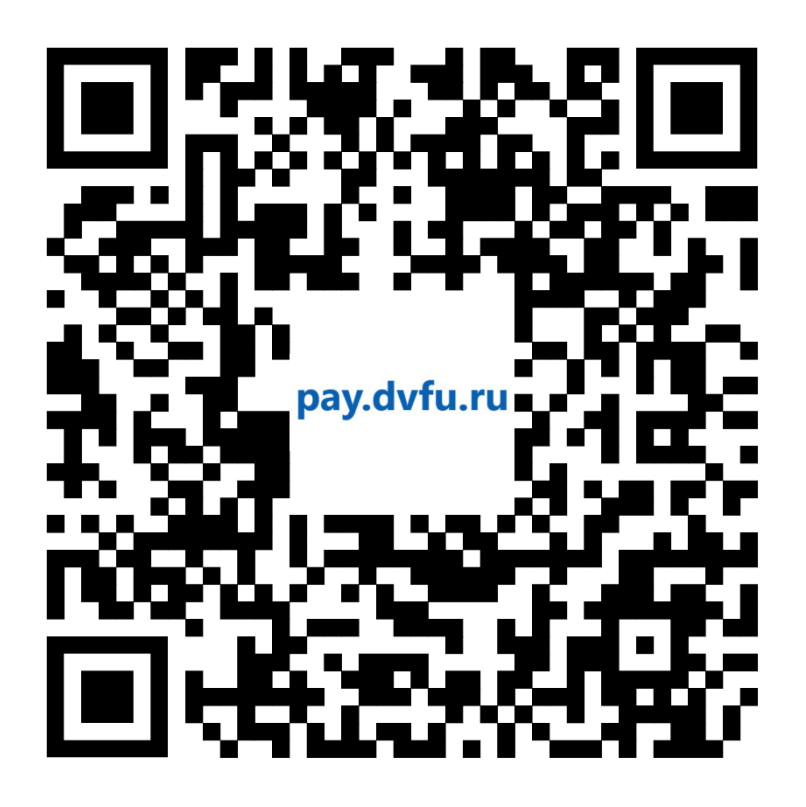

ШАГ 2 – Авторизуйтесь на сайте (введите логин и пароль от личного кабинета студента).

|             | Войти                                                                         |  |  |
|-------------|-------------------------------------------------------------------------------|--|--|
|             |                                                                               |  |  |
| Для<br>учет | авторизации используйте логин и пароль от Единой<br>ной записи ДВФУ.          |  |  |
| Если<br>про | і Вы не являетесь сотрудником или студентом ДВФУ,<br>йдите <b>регистрацию</b> |  |  |
|             |                                                                               |  |  |
| Логи        | a                                                                             |  |  |
| Паро        | ль                                                                            |  |  |
|             |                                                                               |  |  |
|             |                                                                               |  |  |
| ·<br>•      | Я не робот                                                                    |  |  |
|             | <b>Я не робот</b><br>Нажмите, чтобы продолжить                                |  |  |

Забыли свой пароль?

ШАГ 3 – Выберите услугу «Аппликационный сбор» - Купить.

| ⊕ ≗                                                                                                    | Сервис он                                                                                                    | нлайн-платежей                                                                                                    | Ru En Выйти 🔿                                                                                                  |
|----------------------------------------------------------------------------------------------------|----------------------------------------------------------------------------------------------------|----------------------------------------------------------------------------------------------------|----------------------------------------------------------------------------------------------------|
| Популярные платеж<br>Аррысатіон FEE<br>Аррысатіон FEE<br>Аппликационный сбор для<br>иностранных студентов<br>Оплачивается отдельно<br>Купить 5 000 руб. | Welcome to FEFU<br>Купить 7 500 руб.                                                                                   | Оплата регистрационного<br>взноса на Международную<br>зимнюю школу ДВФУ -<br>Компания "Симпей"<br>Купить 32 400 руб. | <b>Весенняя школа 2024</b><br>Купить 3 500 руб.                                                                |
| Лицензии<br>Пошлины/сборы<br>Конференции<br>Издательство ДВФУ<br>Молодежное КБ<br>Школа педагогики                                                      | ИМА ПО<br>ПОСИМЕНТОВ ТАХ<br>ПОСПОШЛИНА НА ВЪЕЗД<br>ИНОСТРАННЫХ СТУДЕНТОВ<br>Оплачивается отдельно<br>Мупить 1 300 руб. | Купить 50 000 руб.                                                                                                   | Предоставление<br>единократной<br>неисключительной<br>лицензии на программу<br>"История VR"<br>Купить 350 руб. |

ШАГ 4 – В окне корзины нажмите «Добавить и перейти к заказу».

| .ru | Аппликацион<br>студентов 5 00                                                            | ный сбор для иностранных<br>00 руб.            |
|-----|------------------------------------------------------------------------------------------|------------------------------------------------|
|     | <b>Данный товар оплачивается отдельно.</b><br>Остальные товары будут удалены из корзины. |                                                |
| l   | Отмена                                                                                   | Добавить и перейти к заказу<br>компания симпеи |

ШАГ 5 – В окне «Оформление заказа» проверьте ФИО и название услуги. Нажмите «Оформить заказ».

| AP 2                                                            | Сервис онлайн-пла | тежей                                 | Ru En Выйти 🔿         |
|-----------------------------------------------------------------|-------------------|---------------------------------------|-----------------------|
| Главная / Персональный раздел / Под                             | гверждение заказа |                                       |                       |
|                                                                 | Оформление за     | каза                                  |                       |
| Платежная система<br><ul> <li>Интернет-эквайринг Сбе</li> </ul> | р                 |                                       |                       |
| Покупатель<br>🔗 Имя и фамилия                                   |                   |                                       |                       |
| Товары в заказе                                                 |                   |                                       |                       |
| Аппликационный сбор для иностраннь                              | их студентов      | <b>5 000 руб.</b> 1 ш<br>цена за 1 шт | т 5 000 руб.          |
| <sup>2</sup> С правилами оплаты согласен                        |                   | Итого: 5 000                          | 0 руб. Оформить заказ |

ШАГ 6 – В окне «Подтверждение данных заказа» еще раз проверьте ФИО и электронную почту. Нажмите «Оплатить».

| ⊕ ≗ | Сервис онлайн-платежей                                                                                  | Ru En Выйти 🔿 |
|-----|----------------------------------------------------------------------------------------------------|---------------|
|     | Главная / Персональный раздел / Подтверждение заказа                                                    |               |
|     | Подтверждение данных заказа                                                                             |               |
|     | Номер заказа: 129477                                                                                    |               |
|     | Клиент: Фамилия, имя, отчество<br>Статус оплаты: Ожидается оплата                                       |               |
|     | Почтовый ящик плательщика:@dvfu.ru_                                                                     |               |
|     | Оплатить<br>Вы будете перенаправлены на страницу оплаты                                                 |               |
|     | Обратите внимание: если вы откажетесь от покупки, для возврата денег вам придется обратиться в магазин. |               |
|     |                                                                                                    |               |
|     | MARE VISA CON Verified by Visa Mastercard.                                                              |               |

ШАГ 7 – Вы перенаправлены на страницу оплаты.

- Используйте оплатить «Pay», если у вас есть приложение Сбербанка
- Либо введите данные любой карты для оплаты. Нажмите «Оплатить».

| 🕝 СБЕР БАНК                                                   |   |
|---------------------------------------------------------------|---|
| двФУ_сайт<br><b>5 000 ₽</b>                                   | đ |
| SberPay<br>Быстрая оплата для клиентов Сбера                  |   |
| Оплатить 🔗 Рау                                                |   |
| или                                                           |   |
| Картой                                                        |   |
| Номер карты                                                   |   |
| Месяц/Год                                                     |   |
| Оплатить                                                      |   |
| Продолжая, вы соглашаетесь<br>с <b>условиями</b> ПАО СберБанк |   |
| MИ₽ 🌒 VISA                                                    |   |
|                                                               |   |

ШАГ 8 – Сохраните банковский чек об оплате. Отправьте подтверждение оплаты (сохраненный чек) на почту <u>interadmission@dvfu.ru</u> указанием Фамилии и Имени.